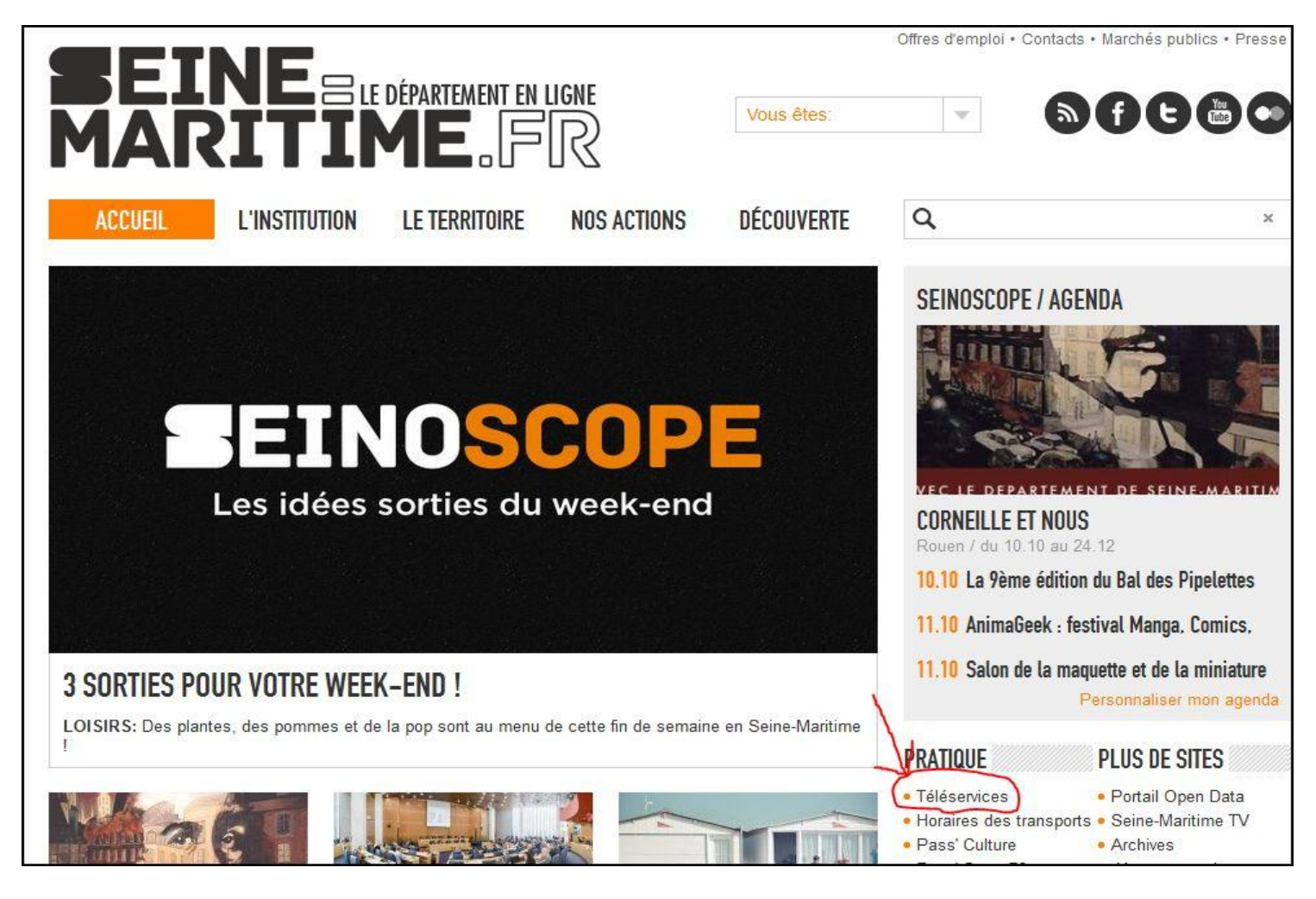

## Aller sur le site internet : <u>www.seinemaritime.fr</u> Puis cliquer sur **« Téléservices »**

Afin de simplifier les échanges et rendre les services publics plus accessibles, le Département de Seine-Maritime a mis en place la saisie en ligne des demandes de subvention formulées au titre des dispositifs "Aide au sport" et "Pass'Sport 76".

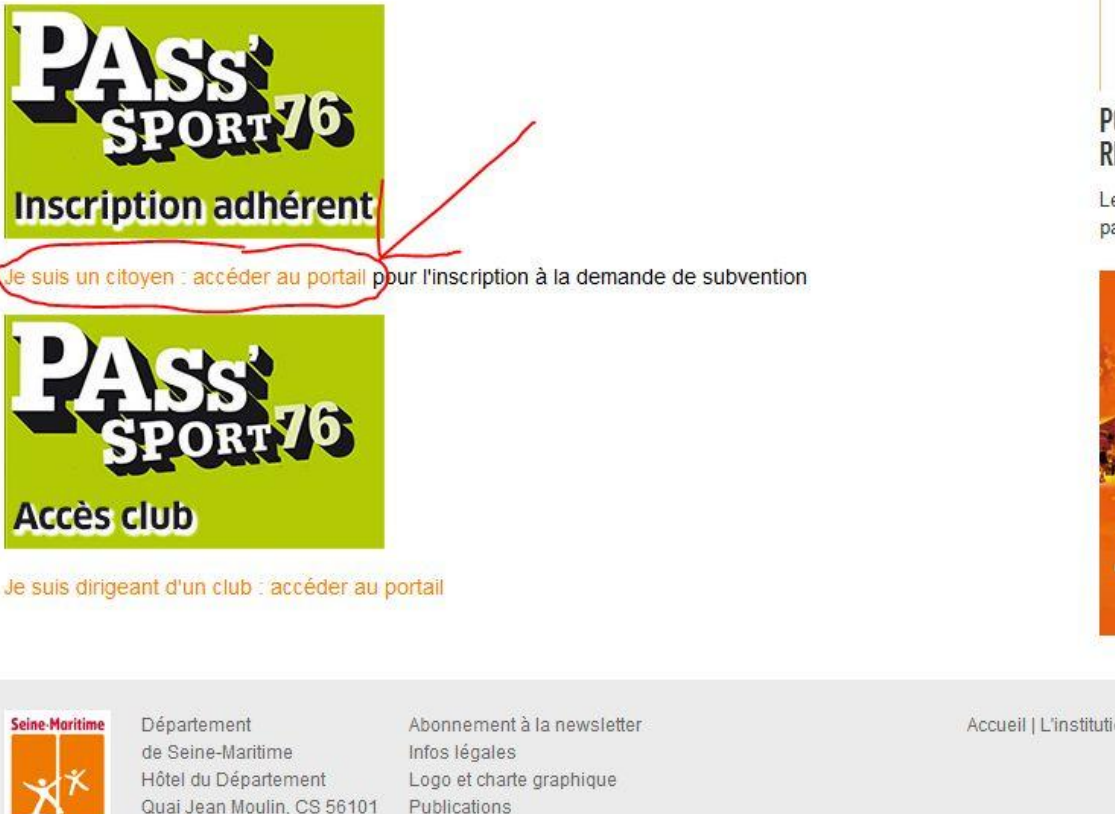

Crédits

76101 ROUEN CEDEX Tel: 02 35 03 55 55

#### SEINEMARITIME.TV

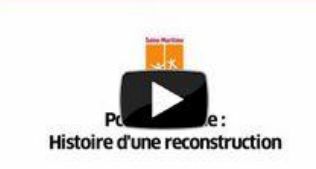

#### PONT MATHILDE : HISTOIRE D'UNE Reconstruction

Le 29 octobre 2012, un incendie, généré par un accident de circulation, a obligé...

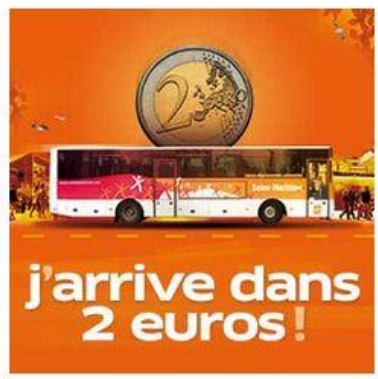

Accueil | L'institution | Le territoire | Nos actions | Découverte

#### Cliquer sur « Je suis un citoyen : accéder au portail »

# SEINE-MARITIME PORTAIL DES TÉLÉ-SERVICES

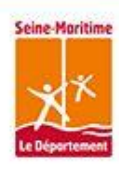

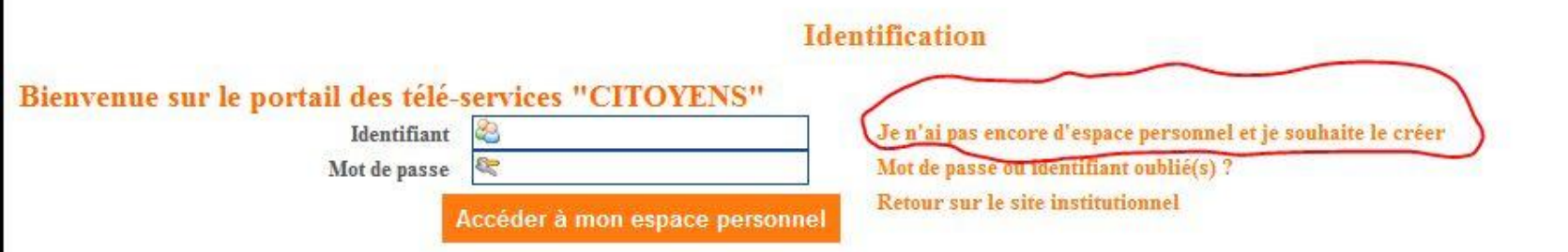

La loi n°78-17 du 6 janvier 1978 modifiée relative à l'informatique, aux fichiers et aux libertés s'applique aux informations figurant dans ce télé service. Conformément aux articles 32, 39, et 40 de cette loi, les personnes auprès desquelles sont recueillis des informations nominatives sont notamment informées que :

1. Les destinataires des informations collectées sont les services du Département de Seine-Maritime habilités à instruire les dossiers et le cas échéant les administrations et organismes conventionnés par le Département au vu de leur mission spécifique.

2. En tout état de cause, les personnes bénéficient d'un droit d'accès et de rectification aux informations qui les concernent. Elles peuvent exercer ce droit en envoyant un courrier électronique au Correspondant Informatique et Libertés du Département de Seine-Maritime (cil@cg76.fr) ou en lui adressant un courrier à l'adresse suivante :

Monsieur le Correspondant Informatique et Libertés - Département de Seine-Maritime - Quai Jean-Moulin - CS 56 101 - 76 101 Rouen Cedex.

### Cliquer sur « Je n'ai pas encore d'espace personnel et souhaite le créer »

| ORTAIL DES TÉLÉ-SERVICES                                                                                 |                                 | Le Dig |
|----------------------------------------------------------------------------------------------------|---------------------------------|--------|
|                                                                                                    |                                 |        |
|                                                                                                    | Compte citoyen                  |        |
| Vos informations de compte                                                                               |                                 |        |
| Renseignez les informations suivantes pour créer un compte :                                             |                                 |        |
| Votre email                                                                                              |                                 |        |
| Indiquez votre email 🌞                                                                                   |                                 |        |
| Confirmez votre email 🌲                                                                                  |                                 |        |
| Votre mot de passe                                                                                       |                                 |        |
| Règles de choix des mots de passes                                                                       |                                 |        |
| Le mot de passe doit comporter au minimum 4 caractères, dont au moins :<br>Indiquez votre mot de passe 🌻 | 2 lettres, au moins 2 chiffres. |        |
| Confirmer votre mot de passe 🌲                                                                           |                                 |        |
| Code de sécurité                                                                                         |                                 |        |
| Recopiez le texte de sécurité ci-dessous                                                                 |                                 |        |
| PKEII                                                                                                    |                                 |        |
| A N - 3                                                                                                  |                                 |        |
| ~ ~ ~ J                                                                                                  |                                 |        |

Renseigner les champs: mail, mot de passe et code de sécurité

Puis cliquer sur « valider »

| ▼ Tâches courantes                                                                                                    |                                                                                                    |
|----------------------------------------------------------------------------------------------------|----------------------------------------------------------------------------------------------------|
| BI<br>NOUVELLE DEMANDE<br>PAS S'SPORT<br>PORTE-DOCUMENTS<br>MON COMPTE<br>DÉCONNEXION                                                                                                    | ienvenue                                                                                                    |
| La loi n°78-17 du 6 janvier 1978 modifiée relative à l'informatique, aux fichiers et aux libertés s'appliq<br>de cette loi, les personnes auprès desquelles sont recueillis des informations nominatives sont notammer<br>1. Les destinataires des informations collectées sont les services du Département de Seine-Maritim<br>conventionnés par le Département au vu de leur mission spécifique.<br>2. En tout état de cause, les personnes bénéficient d'un droit d'accès et de rectification aux informations<br>Correspondant Informatique et Libertés du Département de Seine-Maritime (cil@cg76.ft) ou en lui adres<br>Monsieur le Correspondant Informatique et Libertés - Département de Seine-Maritime - Quai Jean-Moul | que aux informations figurant dans ce télé service. Conformément aux articles 32, 39, et 40<br>nt informées que :<br>ne habilités à instruire les dossiers et le cas échéant les administrations et organismes<br>s qui les concernent. Elles peuvent exercer ce droit en envoyant un courrier électronique au<br>ssant un courrier à l'adresse suivante :<br>din - CS 56 101 - 76 101 Rouen Cedex. |

#### Cliquer sur « Nouvelle demande pass'port »

| ORTAIL DES TÉ                                   |                                                                                                    | Seine I |
|-------------------------------------------------|----------------------------------------------------------------------------------------------------|---------|
|                                                 | Sélection de l'enfant                                                                                      |         |
| [                                               | Sélection de l'enfant 2 Saisie des informations du foyer 3 Test d'éligibilité 4 La demande S Récapitulatif |         |
| Sélection de l'enfant                           |                                                                                                    |         |
| Etat civil de l'enfant<br>Enfants<br>Etat civil |                                                                                                    |         |
| Nouvel enfant                                   |                                                                                                    | 5       |
|                                                 | Annuler cette demande                                                                                      |         |
|                                                 |                                                                                                    |         |

Cliquer sur « Nouvel enfant »

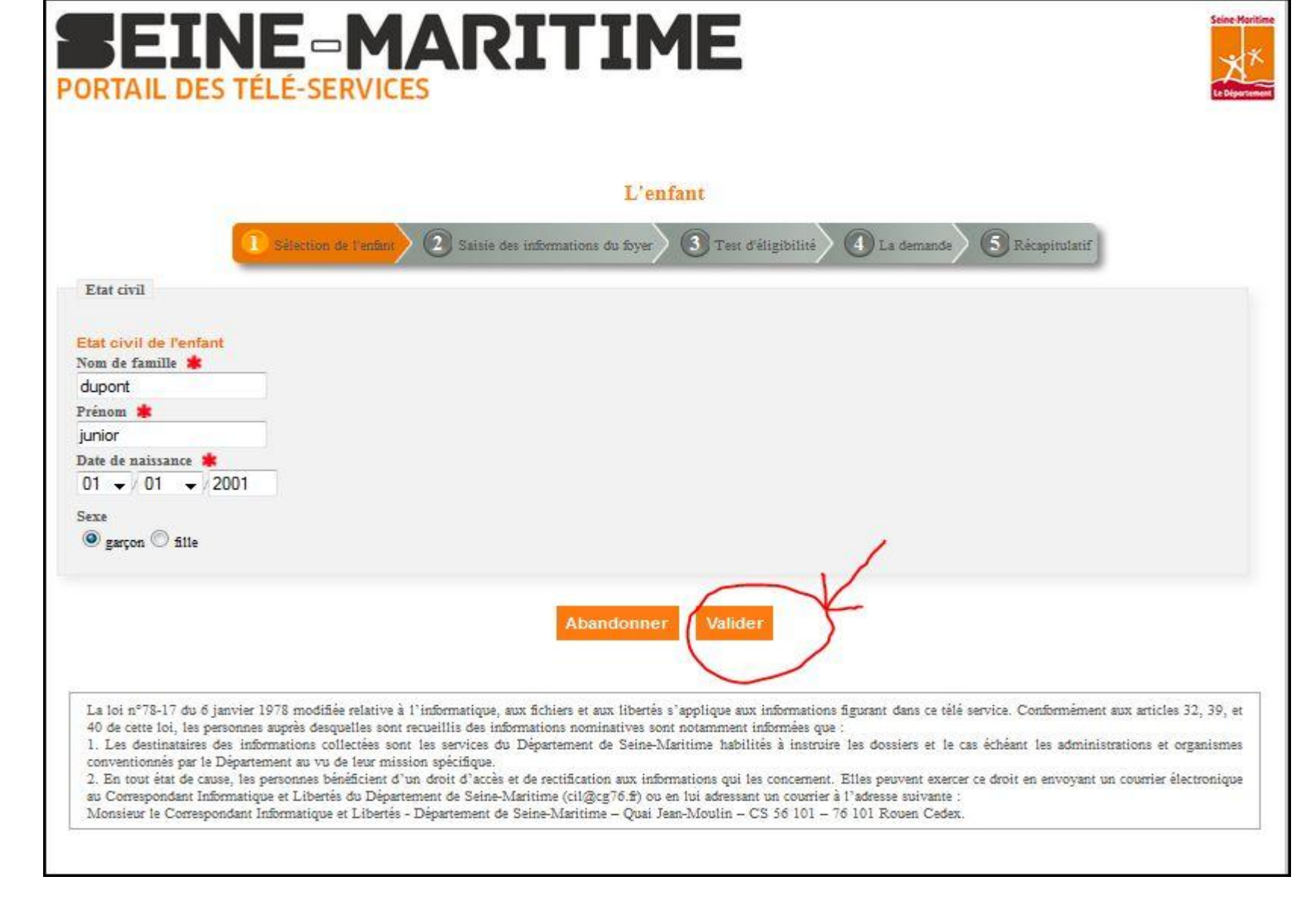

Renseigner les champs: **nom, prénom, date de naissance, sexe** Puis cliquer sur **« valider »** 

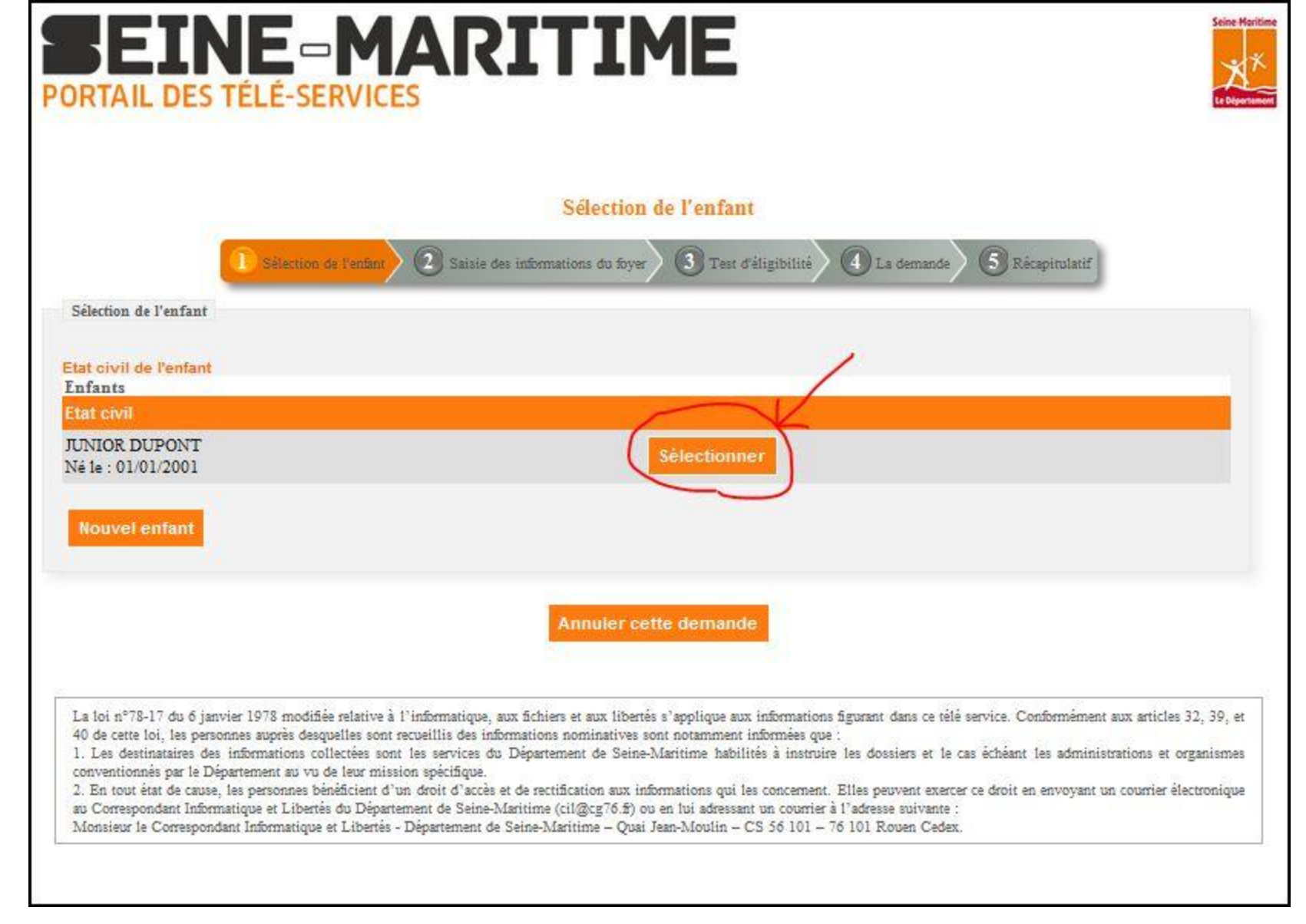

Cliquer sur « sélectionner »

|                                                                                                    |                                              | Saisie des infori         | nations du foyer     |                 |              |  |
|----------------------------------------------------------------------------------------------------|----------------------------------------------|---------------------------|----------------------|-----------------|--------------|--|
|                                                                                                    | Sélection de l'enfant 2 Saisie               | des informations du foyer | 3 Test d'éligibilité | La demande 🔊 Re | écapirulatif |  |
| SS-46983 - DU                                                                                                    | PONT JUNIOR                                  |                           |                      |                 |              |  |
|                                                                                                    |                                              |                           |                      |                 |              |  |
| Responsable de l'enfant                                                                                                    |                                              |                           |                      |                 |              |  |
| Etat civil et adresse du re<br>Civilité 🛊<br>M 🗸                                                                                                    | sponsable légal de l'enfant                  |                           |                      |                 |              |  |
| Nom de famille 🌲                                                                                                    |                                              |                           |                      |                 |              |  |
| Dupont                                                                                                    |                                              |                           |                      |                 |              |  |
| Prenom 🐺<br>Dupopt                                                                                                    |                                              |                           |                      |                 |              |  |
| Duponi                                                                                                    |                                              |                           |                      |                 |              |  |
| Adresse du foyer                                                                                                    |                                              |                           |                      |                 |              |  |
| Adresse du foyer<br>Chez, escalier, étage, n° d'app<br>Résidence, bâtiment, entrée et                                                                                             | artement etc.                                |                           |                      |                 |              |  |
| Adresse du føyer<br>Chez, escalier, étage, n° d'app<br>Résidence, bâtiment, entrée et<br>vo                                                                                       | artement etc.<br>c.                          |                           |                      |                 |              |  |
| Adresse du foyer<br>Chez, escalier, étage, n° d'app<br>Résidence, bâtiment, entrée et<br>N°<br>2                                                                                  | artement etc.<br>c.                          |                           |                      |                 |              |  |
| Adresse du foyer<br>Chez, escalier, étage, n° d'app<br>Résidence, bâtiment, entrée et<br>N°<br>2<br>Libellé de la voie                                                            | artement etc.                                |                           |                      |                 |              |  |
| Adresse du foyer<br>Chez, escalier, étage, n° d'app<br>Résidence, bâtiment, entrée et<br>N°<br>2<br>Libellé de la voie<br>Rue dupont                                              | artement etc.<br>c.                          |                           |                      |                 |              |  |
| Adresse du foyer<br>Chez, escalier, étage, n° d'app<br>Résidence, bâtiment, entrée et<br>N°<br>2<br>Libellé de la voie<br>Rue dupont<br>Lieu-dit                                  | artement etc.                                |                           |                      |                 |              |  |
| Adresse du foyer<br>Chez, escalier, étage, n° d'app<br>Résidence, bâtiment, entrée et<br>v°<br>2<br>Libellé de la voie<br>Rue dupont<br>Lieu-dit<br>Code postal <b>*</b>          | ariement etc.<br>c.<br>Localité *            |                           |                      |                 |              |  |
| Adresse du foyer<br>Chez, escalier, étage, n° d'app<br>Résidence, bâtiment, entrée et<br>N°<br>2<br>Libellé de la voie<br>Rue dupont<br>Lieu-dit<br>Code postal <b>*</b><br>76000 | Localité *<br>Duport                         |                           |                      |                 |              |  |
| Adresse du foyer<br>Chez, escalier, étage, n° d'app<br>Résidence, bâtiment, entrée et<br>N°<br>2<br>Libellé de la voie<br>Rue dupont<br>Lieu-dit<br>Code postal <b>*</b><br>76000 | Localité                                     |                           |                      |                 |              |  |
| Adresse du foyer<br>Chez, escalier, étage, n° d'app<br>Résidence, bâtiment, entrée et<br>v°<br>2<br>Libellé de la voie<br>Rue dupont<br>Lieu-dit<br>Code postal *<br>76000        | artement etc.<br>c.<br>Localité *<br>Duport] |                           |                      |                 |              |  |

#### Renseigner tous les champs

Puis cliquer sur « valider et continuer »

| RTAIL DES TÉLÉ-SERVICES                                 |                                                                                                    | Ži bir  |
|---------------------------------------------------------|----------------------------------------------------------------------------------------------------|---------|
|                                                         | Test d'éligibilité                                                                                         |         |
| Sélection de l'enfant                                   | Saisie des informations du foyer 3 Test d'éligibilité 4 La demande 5 Récapitulatif                         |         |
| SS-46983 - DUPONT JUNIOR                                |                                                                                                    |         |
| Fest d'éligibilité                                      |                                                                                                    |         |
| ne seule demande Pass'Sport par an et par enfant        | Votre                                                                                                    | réponse |
| ai en ma possession l'attestation d'Allocation de Rentr | rée Scolaire 2014 ou d'Allocation d'Education de l'Enfant Handicapé en cours de validé au 💿 <sub>oui</sub> | i O non |
| e réside en Seine-Maritime ?                            |                                                                                                    | i 🔿 non |
|                                                         |                                                                                                    |         |

#### Cliquer sur « OUI » pour les deux questions

Puis cliquer sur « valider et continuer »

| ORTAIL DES TÉLÉ                                                                                                    |                                                                                                    |                                                         |                                                   | Seine Harti<br>X<br>Le Diperten              |
|----------------------------------------------------------------------------------------------------|----------------------------------------------------------------------------------------------------|---------------------------------------------------------|---------------------------------------------------|----------------------------------------------|
|                                                                                                    | La demande                                                                                                    |                                                         |                                                   |                                              |
| O Séle                                                                                                    | ction de l'enfant 🛛 😰 Saisie des informations du foyer 🤇 🕄 Tes                                                                                                    | t d'éligibilité 🕢 La det                                | nande 🕤 Récapin                                   | slatif                                       |
| SS-46983 - DUPC                                                                                                    | ONT JUNIOR                                                                                                    |                                                         |                                                   |                                              |
| Club                                                                                                    |                                                                                                    |                                                         |                                                   |                                              |
| Je sélectionne la discipline sportivo<br>Si mon club ne figure pas dans la<br>demande Pass'Sport 76 via son po<br>Il ne souhaite pas être partenaire d<br>Discipline<br>Choisir<br>Ma discipline ou mon club n'est p<br>Pièces justificatives<br>Je peux scanner l'attestation d'All<br>électronique | e de mon enfant puis son club d'appartenance.<br>liste. Je le contacte pour vérifier qu' il est partenaire du dispositif<br>rtail.<br>lu dispositif "Pass'Sport 76" : ma demande n'est pas éligible.<br>as présent<br>ocation de Rentrée Scolaire 2014 ou d'allocation d'Education de l' | "Pass'Sport 76". Dans ce c<br>Enfant Handicapé en cours | as, mon club peut pro<br>de validité et la joindr | céder directement à ma<br>re à cette demande |
| Je peux également la remettre dire                                                                                                    | ctement à mon club (choisisse: dans ce cas l'envoi postal au club).                                                                                                    |                                                         |                                                   |                                              |
| Cliquer maintenant sur « Déposer<br>Justificatifs                                                                                                    | » afin d'indiquer votre mode d'envoi de l'attestation.                                                                                                    |                                                         |                                                   |                                              |
| Titre                                                                                                    | Description                                                                                                    | Pièce jointe                                            | Envoi postał                                      |                                              |
| Attestation ARS ou AEEH                                                                                                    | Joindre la copie de l'attestation ARS ou AEEH                                                                                                    |                                                         | non                                               | Déposer                                      |
| Annuler c                                                                                                    | ette demande Retour Interrompre Enreg                                                                                                    | strer et interrompre                                    | Valider et cont                                   | tinuer                                       |

Choisir la discipline : **« Football »** Puis l'association: **« Olympique Darnétal »** Et cliquer sur **« Déposer »** 

|                                        | Document                                                                             |               |
|----------------------------------------|--------------------------------------------------------------------------------------|---------------|
| Sélection                              | de l'enfant 🛛 🕘 Saisie des informations du foyer 🗿 Test d'éligibilité 🚺 La demande 🧟 | Récapitulatif |
| Edition du document                    |                                                                                      |               |
| Attestation ARS ou AEEH                |                                                                                      |               |
| Description 🌲                          |                                                                                      |               |
| Joindre la copie de l'attest           | tation ARS ou AEEH                                                                   | A             |
| Pièce jointe Aucun fichier sélection   | ale<br>Ionné.                                                                        |               |
| Ajouter ce document à mon porte docume | nt. K                                                                                |               |

Cliquer sur **« NON »** à la question « le document sera envoyé par voie postale Puis cliquer sur **« valider »** 

|                                                                                           | Récapitulatif                                    | de la demande           |                   |              |
|-------------------------------------------------------------------------------------------|--------------------------------------------------|-------------------------|-------------------|--------------|
| Sélection                                                                                 | de l'enfant 🛛 😰 Saisie des informations du foyer | 3 Test d'éligibilité    | La demande        | spirulatif   |
| SS-46983 - DUPON                                                                          | T JUNIOR                                         |                         |                   |              |
| Enfant concerné                                                                           |                                                  | Responsable de l'enfant | E .               |              |
| JUNIOR DUPONT<br>Né le : 01/01/2001                                                       |                                                  | M Dupont Dupont         |                   |              |
| Adresse du foyer                                                                          |                                                  |                         |                   |              |
| 2 Rue dupont<br>76000 Dupont                                                              |                                                  |                         |                   |              |
| Détail de la demande                                                                      |                                                  |                         |                   |              |
| Structure sportive concernée<br>OLYMPIQUE DE DARNETAL<br>Discipline pratiquée<br>Football |                                                  |                         |                   |              |
| Adresse du club<br>12B RUE DESIRE LAIGRE<br>76160 DARNETAL                                |                                                  |                         |                   |              |
| Justificatifs                                                                             |                                                  |                         |                   |              |
| Titre                                                                                     | Description                                      |                         | Pièce jointe      | Envoi postal |
| Attestation ARS ou AEEH                                                                   | Joindre la copie de l'attestation ARS ou         | AEEH                    |                   | oui          |
|                                                                                           |                                                  |                         |                   |              |
| Recapitulatif PDF                                                                         | 2 Ko)                                            |                         |                   |              |
| Je confirme que les informations saisies so                                               | ont exactes. 🇯                                   |                         |                   |              |
|                                                                                           | Annuler cette demande Retour                     | Interrompre Va          | lider et terminer |              |

Cliquer sur « valider et terminer »

### Vous avez terminé !